## Numer BDO na fakturze

Środa, 5 czerwiec 2019, 09:50, autor: Leszek

Na fakturach (oraz innych dokumentach) generowanych w naszym serwisie można umieścić informację o numerze BDO - po umieszczeniu numer ten będzie widniał pod danymi adresowymi sprzedawcy. Poniższe zrzuty ekranu przedstawiają sposób umieszczenia numeru BDO na wystawianych dokumentach.

## Włączenie numeru BDO

Najpierw należy włączyć numer BDO - w tym celu klikamy ikonę znajdującą się przy danych sprzedawcy, następnie klikamy - Pokaż BDO - następnie klikamy - Zapisz ustawienia - po zapisaniu pole opisowe będzie zawsze widoczne - jeśli nie zapiszemy ustawień to przy następnym wystawieniu dokumentu pole należy włączyć ponownie.

## Zapisanie numeru BDO

Aby numer BDO był widoczny przy danych sprzedawcy należy zapisać na stałe ten numer - w tym celu należy wejść na stronę - https://www.fakturowo.pl/klienci - i edytować dane domyślnego sprzedawcy, wpisując w polu BDO np.: 123456 - następnie należy kliknąć odnośnik - Zapisz.

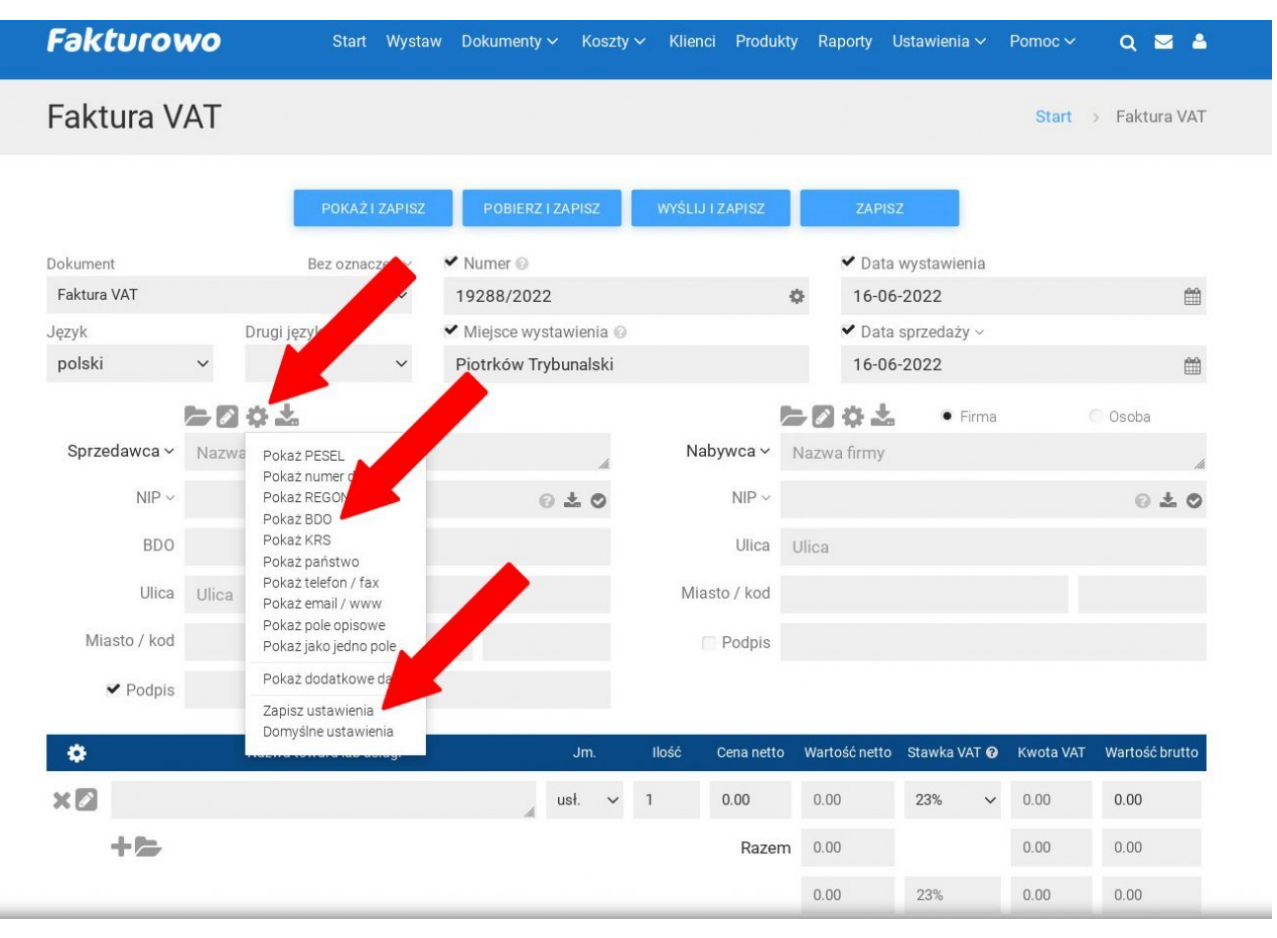

| Fakturowo                      | Start                  | Wystav | w Dokumenty 🗸                    | Koszty 🗸 Klienci | Produkty I  | Raporty Ustawienia 🗸 Pomoc | × Q ■ ≜            |
|--------------------------------|------------------------|--------|----------------------------------|------------------|-------------|----------------------------|--------------------|
| Edytuj klient                  | а                      |        |                                  |                  |             | Start > Kliend             | i > Edytuj klienta |
| Rodzaj danych 😡                |                        | ~      | Dane domyślne ©<br>dane sprzedaw | су               | ~           | Nazwa skrócona 🛛           |                    |
| Nazwa firmy                    |                        | . ±    | lmię                             | Nazwisko         |             | NIP ~                      | <i>h</i> i         |
| Miasto<br>Piotrków Trybunalski | Kod pocztowy<br>97-300 | 100    | Ulica                            |                  |             | BDO<br>123456              |                    |
| PESEL                          | Numer dowodu           |        | REGON                            | KRS              |             | Podpis                     |                    |
| Państwo                        |                        |        | Konto bankowe ©                  |                  | <i>h</i> i. | Rabat 🕢                    |                    |
| Sposób płatności 😡             |                        | ~      | Telefon                          | Fax              |             | www.fakturowo.pl           |                    |
| Email<br>ecom@ecom.com.pl      |                        |        | Tytuł wiadomości                 |                  |             | Treść wiadomości           | Å                  |
| Uwagi                          |                        | ļh.    | Dostawca 🗸 🚣                     |                  | A           | Pole opisowe 😡             |                    |
| Komentarz 😡                    |                        | lk.    |                                  |                  |             |                            |                    |
|                                |                        |        | ZAPISZ                           | USU              | Ń           |                            |                    |